## Postup pro přihlášení

## PRVNÍ PŘIHLÁŠENÍ

- zadáte **Google.com** a **přihlásíte se** přihlašovacími údaji, které zaslala paní učitelka (Novák Jan se přihlásí *zaknovakj@zsvaclavahavla.cz* a zadá heslo)

a) otevře se mail

- b) mail se neotevře sám > kliknout na Gmail vpravo nahoře
- otevřete mail od paní učitelky s pozváním do kurzu Classroom
- kliknete na modré tlačítko zapsat se
- jste v prostředí Classroom = Učebna

## DALŠÍ PŘIHLÁŠENÍ

- zadáte **Google.com** a **přihlásíte se** přihlašovacími údaji, které zaslala paní učitelka (Novák Jan se přihlásí *zaknovakj@zsvaclavahavla.cz* a zadá heslo)

SEARCH AND AT

1

- kliknete vpravo nahoře na 9 teček ve čtverci

- vyberete Classroom = Učebnu

- kliknete na svoji **třídu** příklad:
- jste v Classroom = Učebně

## Připojení na MEET, ONLINE VÝUKA

- v Classroom na první straně "Stream" kliknete na: Odkaz na Meet

https://.....

Odkaz na Meet https://meet.google.com/loging/loging/standers/

- otevře se nová stránka
  - 1. zkontrolujete svůj mail vpravo nahoře
  - 2. povolíte přístup k mikrofonu, kameře
  - 3. připojíte se

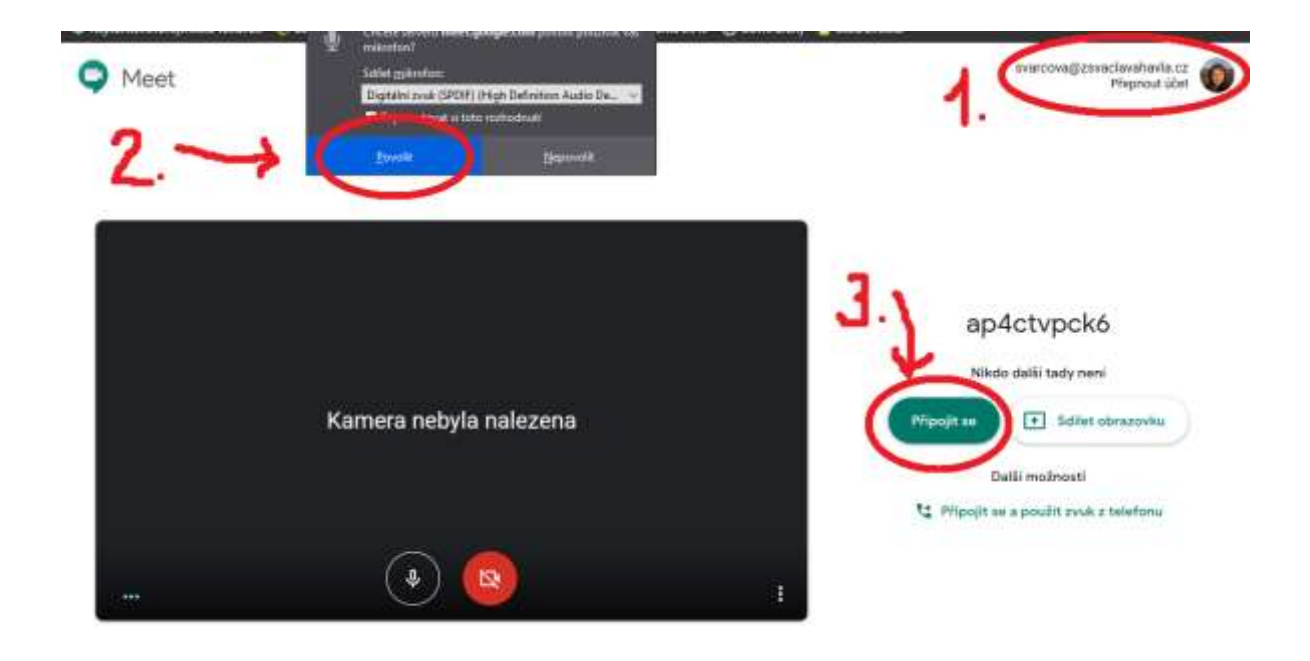